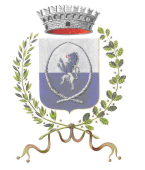

# SERVIZIO RISTORAZIONE SCOLASTICA Anno Scolastico 2019/2020 Distribuzione primo Avviso di pagamento 'pagoPA'

In attuazione dell'art. 5 del Codice dell'Amministrazione Digitale e del D.L. 179/2012, entra in vigore per i servizi scolastici la nuova modalità di pagamento - **pagoPA** - un sistema nazionale di pagamento dei servizi resi dalle Pubbliche Amministrazioni.

## PRIMO ADDEBITO A.S. 2019/2020

È in distribuzione direttamente alle alunne e agli alunni il primo **'Avviso di pagamento pagoPA'** per l'Anno Scolastico 2019/2020, emesso in **un'unica soluzione** per i **mesi di settembre e ottobre**, con indicazione dell'importo addebitato relativo ai pasti usufruiti nelle prime due mensilità scolastiche.

L'importo di eventuali crediti relativi all'anno scolastico 2018/2019 sono stati utilizzati a copertura dei pasti relativi all'anno scolastico 2019/2020.

Dopo la SCADENZA, l'Avviso di pagamento pagoPA ed il relativo codice IUV non sono più validi, quindi NON è più possibile effettuare il pagamento.

## ACCESSO AL PORTALE E PAGAMENTO ONLINE

Per accedere al portale è necessario essere in possesso del **codice badge** e della **password**, entrambi presenti sulla ricevuta di prima iscrizione al servizio di ristorazione scolastica. Per il recupero della password è necessario aver comunicato un indirizzo mail valido all'Ufficio Scuola; per comunicare l'indirizzo mail, qualora non fosse ancora stato trasmesso, scrivere a <u>info@comune.caponago.mb.it</u> indicando nome, cognome e classe dell'alunna o dell'alunno.

Accedendo all'area riservata del portale Acme è possibile:

• verificare il numero e il costo dei pasti addebitati Nella sezione "PRESENZE" selezionando la voce **REFEZIONE**:

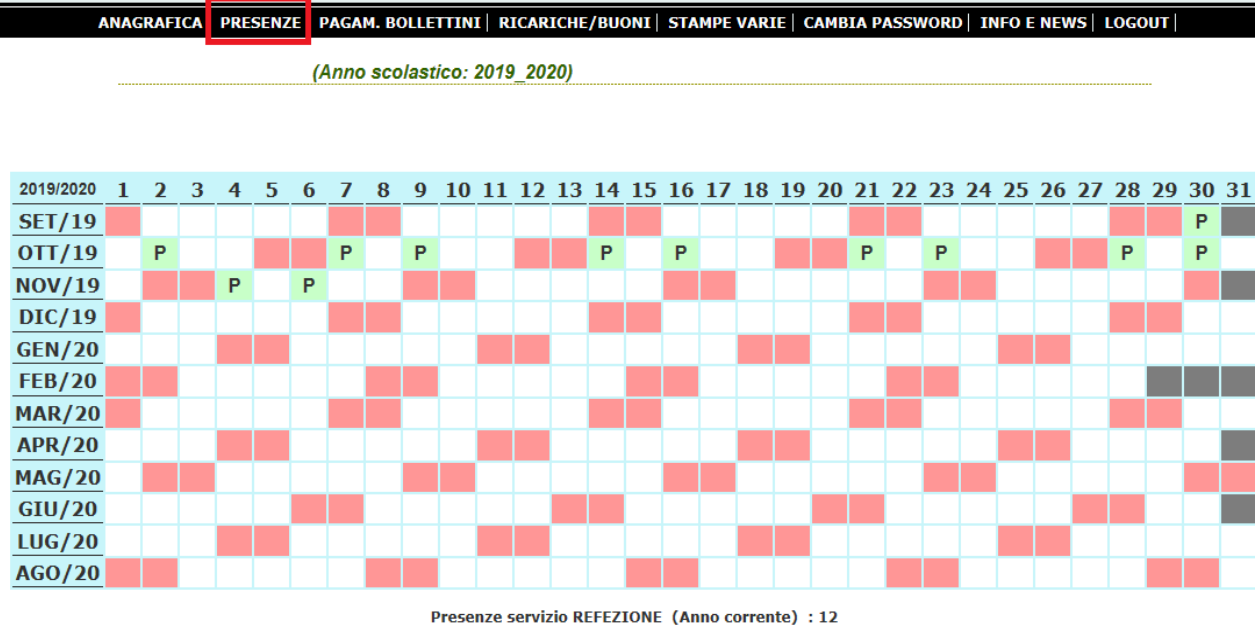

Presenze servizio REFEZIONE (Anno corrente) : 12
Per visualizzare le presenze dei vari servizi cliccare sul bottone corrispondente poi premere Visualizza Dati

REFEZIONE Pre scuola Opst 17.30 Opst 18.30 Orrasporto

anno scolastico corrente anno scolastico precedente

Visualizza Dati

Eventuali difformità devono essere segnalate tassativamente entro i primi 7 giorni del mese successivo a quello appena trascorso (eventuali crediti dell'utente saranno successivamente conguagliati);

• ristampare l'Avviso di pagamento pagoPA, in caso di smarrimento, nella sezione "PAGAM. BOLLETINI", cliccando su **Stampa**:

| ANAG            | RAFICA  | PRES   | ENZE PAG          | AM. BOLLET       | TINI RICAR                                    | ICHE/BUO  | NI STAMPI  | VARIE           | CAMBIA PASSWOR                                     | RD   INFO       | ) E NEWS | LOGOUT      |
|-----------------|---------|--------|-------------------|------------------|-----------------------------------------------|-----------|------------|-----------------|----------------------------------------------------|-----------------|----------|-------------|
|                 |         |        |                   |                  |                                               | (An       | no scolast | ico: 201        | 19/2020)                                           |                 |          |             |
|                 |         |        |                   |                  | Pagar                                         | nte:      |            |                 |                                                    |                 |          |             |
|                 |         | D      | )ocumenti         | Emessi ( a       | nno corrent                                   | e - )     |            |                 |                                                    | pago            | <u>ማ</u> |             |
| n.<br>documento | importo | pagata | data<br>emissione | data<br>scadenza | nota                                          | incassato | data inc.  | nota<br>credito | IUV<br>(codice identificativo<br>per il pagamento) | pagoPA<br>stato |          | azione      |
|                 | €       | No     | 04/11/2019        | 30/11/2019       | Ristorazione<br>scolastica<br>SET-OTT<br>2019 | 0,00      |            | 0,00            | d                                                  | Non<br>pagato   | Stampa   | Paga online |

- procedere direttamente al pagamento online dell'Avviso di pagamento pagoPA:
  - **1.** nella sezione "PAGAM. BOLLETINI" cliccare su **Paga online**:

| ANAG            | GRAFICA | PRES   | ENZE PAG          | AM. BOLLET       | TINI RICAR                                    | ICHE/BUO  | NI   STAMPE | VARIE           | CAMBIA PASSWOR                                     | RD INFO         | E NEWS   I | OGOUT       |
|-----------------|---------|--------|-------------------|------------------|-----------------------------------------------|-----------|-------------|-----------------|----------------------------------------------------|-----------------|------------|-------------|
|                 |         |        |                   |                  |                                               | (An       | no scolast  | ico: 201        | 19/2020)                                           |                 |            |             |
|                 |         |        |                   |                  | Pagai                                         | nte:      |             |                 |                                                    |                 |            |             |
|                 |         | Ľ      | )ocumenti         | Emessi ( a       | nno corrent                                   | te - )    |             |                 |                                                    | pago            | 9          |             |
| n.<br>documento | importo | pagata | data<br>emissione | data<br>scadenza | nota                                          | incassato | data inc.   | nota<br>credito | IUV<br>(codice identificativo<br>per il pagamento) | pagoPA<br>stato | azione     |             |
|                 | €       | No     | 04/11/2019        | 30/11/2019       | Ristorazione<br>scolastica<br>SET-OTT<br>2019 | 0,00      |             | 0,00            |                                                    | Non<br>pagato   | Stampa     | Paga online |

2. appare quindi la schermata PagoPA da cui è possibile procedere con il pagamento:

|                                                           |                                                      | Carro                                                                                                    | ello : elenco                                                                                                    | dovuti nel ca                                                                                                    | rrello                                                                     |              |                       |
|-----------------------------------------------------------|------------------------------------------------------|----------------------------------------------------------------------------------------------------|----------------------------------------------------------------------------------------------------|----------------------------------------------------------------------------------------------------|----------------------------------------------------------------------------|--------------|-----------------------|
|                                                           | -0-                                                  | -0-                                                                                                    | -0-                                                                                                    | -0-                                                                                                    | -0-                                                                        | - <b>G</b> - |                       |
| Comune di<br>Caponago                                     | Carrello                                             | Anagrafica                                                                                                    | Riepilogo                                                                                                    | Scelta PSP                                                                                                    | Pagamento                                                                  | Esito        | Comune di<br>Caponago |
| Causale Versamento                                        |                                                      |                                                                                                    |                                                                                                    |                                                                                                    |                                                                            | Importo      | Valuta                |
| Ristorazione scolastica                                   | SET-OTT 2019    Doc.                                 | Badge.                                                                                                    |                                                                                                    | 1                                                                                                    |                                                                            |              | EUR                   |
| Scegli come pag<br>stampa dell'avvi                       | iare gli importi presenti<br>so non preclude la poss | nel carrello, puoi procedo<br>sibilità di effettuare succe                                                                            | ere al pagamento online<br>essivamente il pagament                                                                                              | e oppure stampare l'avvis<br>to online.                                                                                                    | mporto Totale                                                              | e Pagamen    | to: Eu                |
| Scegli come pag<br>stampa dell'avvi                       | are gli importi presenti<br>so non preclude la poss  | nel carrello, puoi procedo<br>sibilità di effettuare succe                                                                            | ere al pagamento online<br>issivamente il pagament<br>Procedi con il pag                                                                        | e oppure stampare l'avvis<br>to online.                                                                                                    | mporto Total                                                               | e Pagamen    | to : Eu               |
| Scegli come paç<br>stampa dell'avvi                       | are gli importi presenti<br>so non preclude la poss  | nel carrello, puoi procedo<br>sibilità di effettuare succe                                                                            | ere al pagamento online<br>ssivamente il pagament<br>Procedi con il pag                                                                         | e oppure stampare l'avvis<br>to online.<br>gamento online                                                                                    | mporto Totale                                                              | e Pagamen    | to : Eu               |
| <ul> <li>Scegli come page<br/>stampa dell'avvi</li> </ul> | are gli importi presenti<br>so non preclude la poss  | nel carrello, puoi procedo<br>sibilità di effettuare succe<br>Potrai scegliere una<br>(carta di credito, hoi<br>perfezionare il pagan | ere al pagamento online<br>essivamente il pagament<br>Procedi con il pag<br>Pagame<br>delle modalità di paga<br>me banking e altre) e<br>nento. | e oppure stampare l'avvis<br>to online.<br>gamento online <b>o</b><br>nto online<br>amento online previste d<br>identificare un istituto fir | o cartaceo e recarti in uno<br>al sistema pagoPA®<br>anziario con il quale | e Pagamen    | to : Eu               |

#### Pagamento on line

È possibile effettuare i pagamenti online:

• dall'homepage del <u>sito del comune</u> accedendo al portale dei <u>pagamenti di Regione</u> <u>Lombardia</u>

|                                            | into Accedi FAQ                           |
|--------------------------------------------|-------------------------------------------|
| Comune di Caponago 🛛 🖸 🔇 🔇 02-9596         | 98218 🛛 🕄 Lista E                         |
| Avviso di Pagamento                        |                                           |
| Se hai ricevuto un Avviso di Pagamento c   | compila il seguente form                  |
| Codice avviso / IUV                        | Codice avviso / IUV                       |
|                                            |                                           |
| Codice Fiscale / Partita IVA intestatario: | Codice Fiscale / Partita IVA intestatario |

inserire il codice IUV e il codice fiscale presenti sull'avviso e un indirizzo mail personale

| Ristorazione scolastica SET-OTT 20<br>Doc. CF. Badge. CF.                                                                                                    | 19                                                                                                    |
|----------------------------------------------------------------------------------------------------|----------------------------------------------------------------------------------------------------|
| ENTE CREDITORE Cod Fiscale 87003770150                                                                                                    | DESTINATARIO AVVISO Cod Fiscale                                                                                                    |
| Comune di Caponago                                                                                                    |                                                                                                    |
| Via Roma n. 40 - 20867 Caponago (MB)                                                                                                    | 20867 CAPONAGO MB                                                                                                    |
| Tel. 029596981 - www.comune.caponago.mb.it - comune.caponago@le                                                                                                    | CODICE FISCALE INTESTATARIO                                                                                                    |
| QUANTO E QUANDO PAGARE?                                                                                                    | DOVE PAGARE? Lista dei canali di pagamento su www.pagopa.gov.it                                                                                                    |
| 39,00 Euro entro il 30/11/2019<br>Puoi pagare con una unica rata.<br>L'importo è aggiornato automat camente dei sistema e potrebbe<br>subire variazioni per eventuali sgravi, note di credito, indemittà di<br>mora, sanzioni o interessi, ecc. Un operatore, il si to o l'app che usera<br>il potrebbero quindi chiedere una cifra diversa da quella qui indicata | PAGA SUL SITO O CON LE APP         Vai a: https://pagamentinlombardia.servizirl.it o,<br>della tua Banca o degli altri canali di pagamento.<br>Potrai pagare con carte, conto corrente, CBILL         PAGA SUL TERRITORIO         In tutti gli Uffici Postali, In Banca, in Ricevitoria, dal<br>Tabaccaio, al Bancomat, al Supermercato.<br>Potrai pagare in contanti, con carte o conto corrente |
| Utilizza la porzione di avviso relativa al canal                                                                                                    | e di pagamento che preferisci.                                                                                                    |
| BANCHE E ALTRI CANALI                                                                                                    | RATA UNICA entro II 30/11/2019                                                                                                    |
| Qui accanto trovi il codice QR e<br>il codice interbancario CBILL<br>per pagare attraverso il circuito<br>bancario e gli altri canali di<br>pagamento abilitati.                                                                                                    | Estinatario Euro 39,00<br>te Creditore Comune di Caponago<br>ggetto del pagamento Ristorazione scolastica SET-OTT 2019<br>Doc. Badee CF.<br>Stice CBLL Codice Avviso Cod. Fiscale Ente Creditore<br>87003770150                                                                                                    |

CODICE AVVISO DA INSERIRE SUL PORTALE dopo aver cliccato su "procedi" viene inviata una mail all'indirizzo indicato

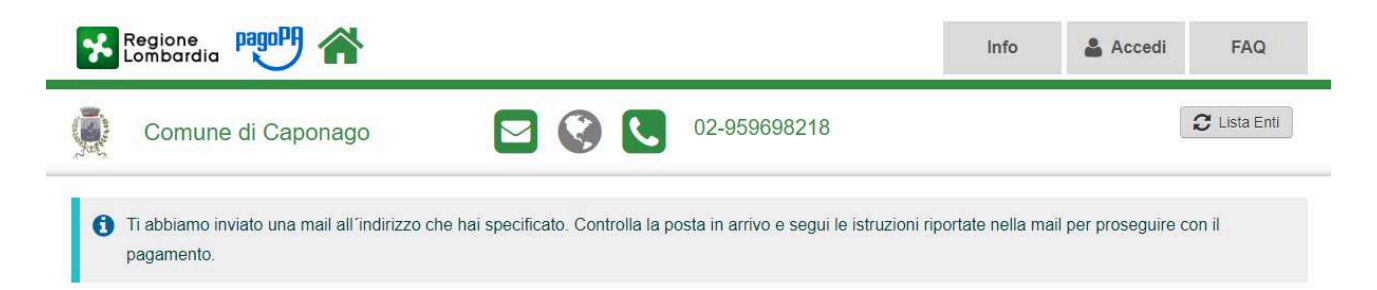

la mail contiene il link per poter proseguire al pagamento on line dell'avviso, che rinvia direttamente al portale da cui è possibile ultimare il pagamento

|                                    |                                                     | Carre                                                      | ello : elenco                                                           | dovuti nel ca                                               | rrello                      |                          |                       |
|------------------------------------|-----------------------------------------------------|------------------------------------------------------------|-------------------------------------------------------------------------|-------------------------------------------------------------|-----------------------------|--------------------------|-----------------------|
|                                    | -0-                                                 | -0-                                                        | _0_                                                                     | -0-                                                         | -0-                         | - <b>G</b> -             |                       |
| Comune di<br>Caponago              | Carrello                                            | Anagrafica                                                 | Riepilogo                                                               | Scella PSP                                                  | Pagamento                   | Esito                    | Comune di<br>Caponago |
| Causale Versamento                 |                                                     |                                                            |                                                                         |                                                             |                             | Importo                  | Valuta                |
| Ristorazione scolastica            | SET-OTT 2019    Doc.                                | Badge. CF                                                  |                                                                         |                                                             |                             |                          | EUR                   |
| Scegli come par<br>stampa dell'avv | gare gli importi presenti<br>so non preclude la pos | nel carrello, puoi procede<br>sibilità di effettuare succe | ere al pagamento online<br>ssivamente il pagament                       | e oppure stampare l'avvisito online.                        | o cartaceo e recarti in unc | o sportello abilitato al | la riscossione. La    |
| Scegli come par<br>stampa dell'avv | gare gli importi presenti<br>so non preclude la pos | nel carrello, puoi procede<br>sibilità di effettuare succe | ere al pagamento online<br>ssivamente il pagament<br>Procedi con il pac | e oppure stampare l'avvisi<br>to online.<br>pamento online  | o cartaceo e recarti in unc | o sportello abilitato al | la riscossione. La    |
| Scegli come pa<br>stampa dell'avv  | gare gli importi presenti<br>so non preclude la pos | nel carrello, puoi procede<br>sibilità di effettuare succe | ere al pagamento online<br>ssivamente il pagament<br>Procedi con il pag | e oppure stampare l'avvis<br>to online.<br>gamento online 💽 | o cartaceo e recarti in unc | o sportello abilitato al | la riscossione. La    |

E' possibile scegliere tra gli strumenti di pagamento disponibili: conti on line - carta di credito o debito o prepagata sui principali circuiti (Visa, MasterCard, VPay,Maestro,CartaSi, etc).

 utilizzando il circuito CBILL presente sugli home banking, selezionando l'Ente nell'elenco delle Aziende o inserendo il codice CBill e riportando il Numero Avviso di 18 caratteri e l'importo.

I dati da inserire si trovano nella parte inferiore dell'Avviso di pagamento:

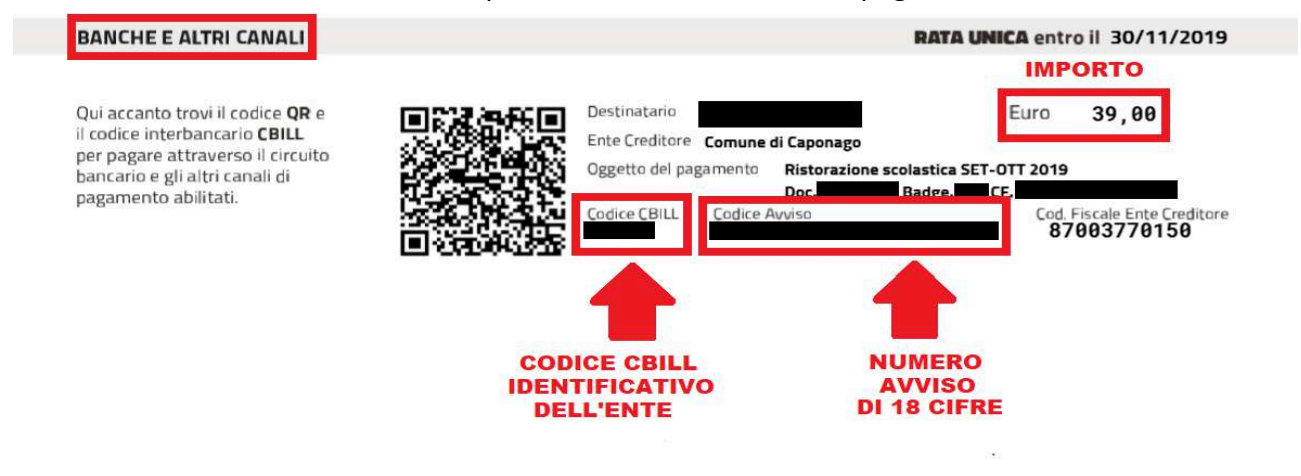

#### Pagamento sul territorio

È, inoltre, possibile effettuare i pagamenti presso:

- **1.** le tabaccherie con circuito Banca 5, Sisal e Lottomatica tramite il Codice a Barre presente sulla stampa dell'avviso;
- **2.** le banche e gli altri prestatori di servizio di pagamento (PSP) aderenti all'iniziativa tramite i canali da questi messi a disposizione;
- 3. gli sportelli ATM della tua banca (se abilitati).

Attualmente non è ancora possibile effettuare il pagamento presso lo sportello postale.